# **下の TGO アプリ** コミュニティ登録手順について

#### **TGOアプリの登録** スマートフォンで二次元コードを読み取ってインストール(OS自動判別)

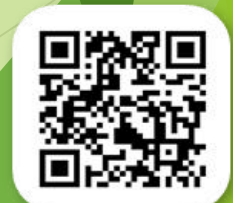

Town & Gown Office 👔

### ①コミュニティ登録画面の立ち上げ

画面下部にあるプラスボタンをタップ

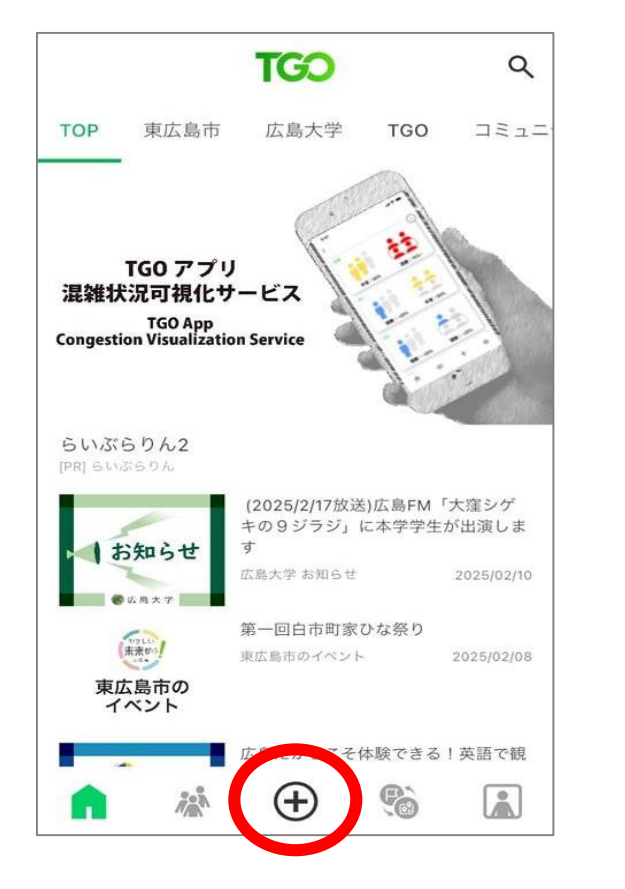

#### 「コミュニティを立ち上げる」の表示が出てきます

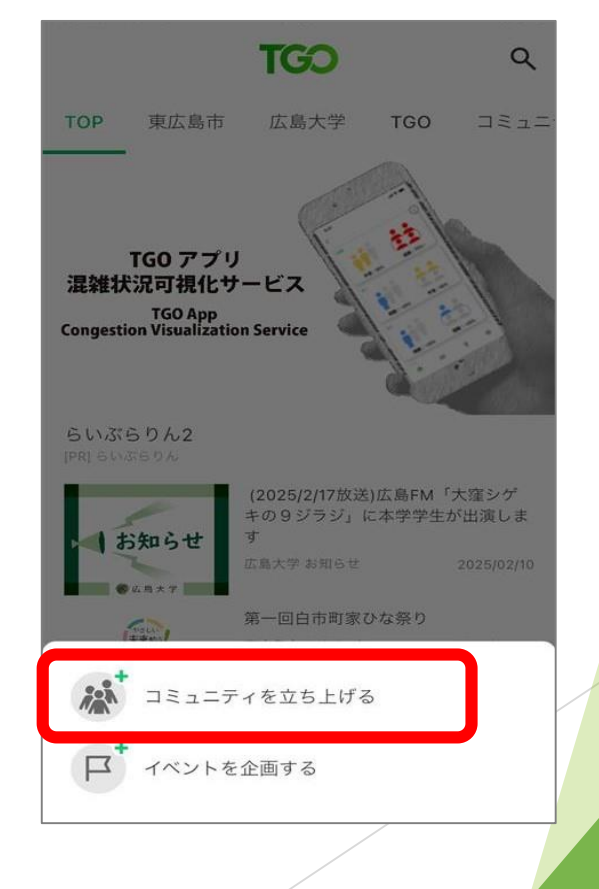

#### ② コミュニティ登録の入力

コミュニティ名称やコミュニティ概要を入力して、カバー写真を選択します

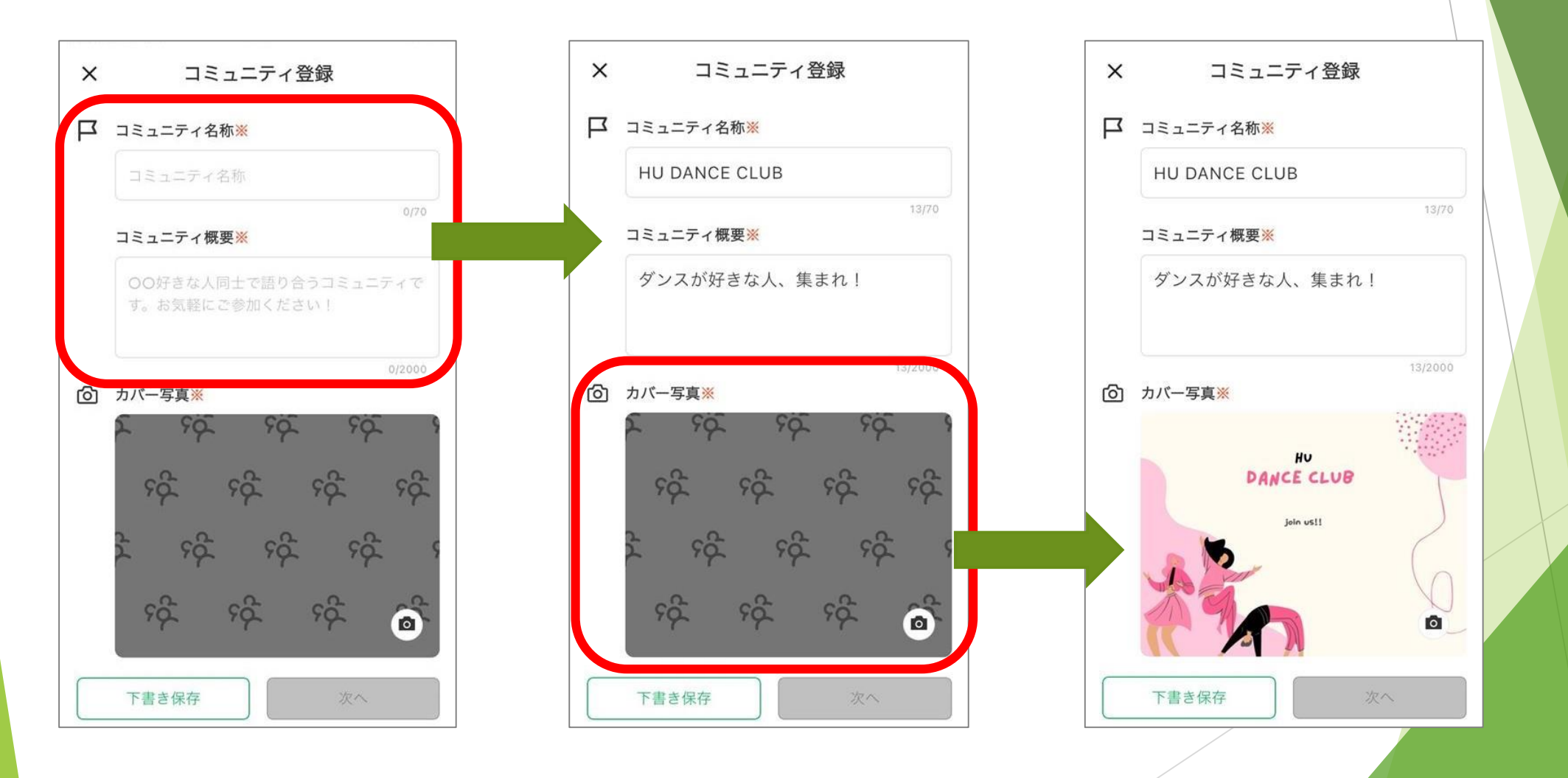

③ タグを選択

#### コミュニティに関連するタグを設定します(最大5個まで)

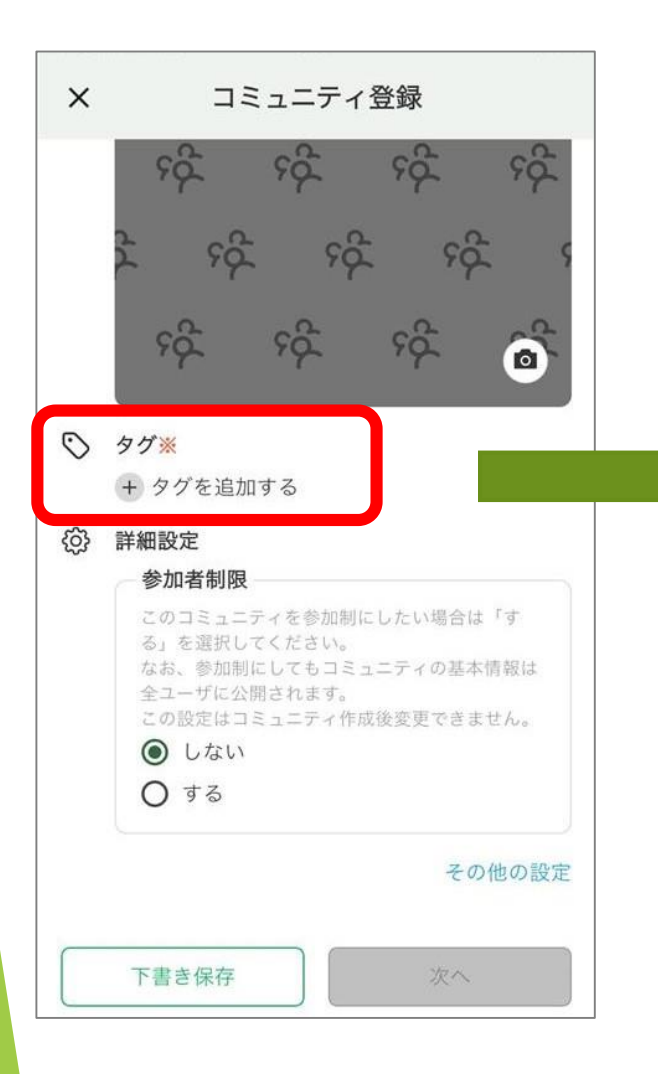

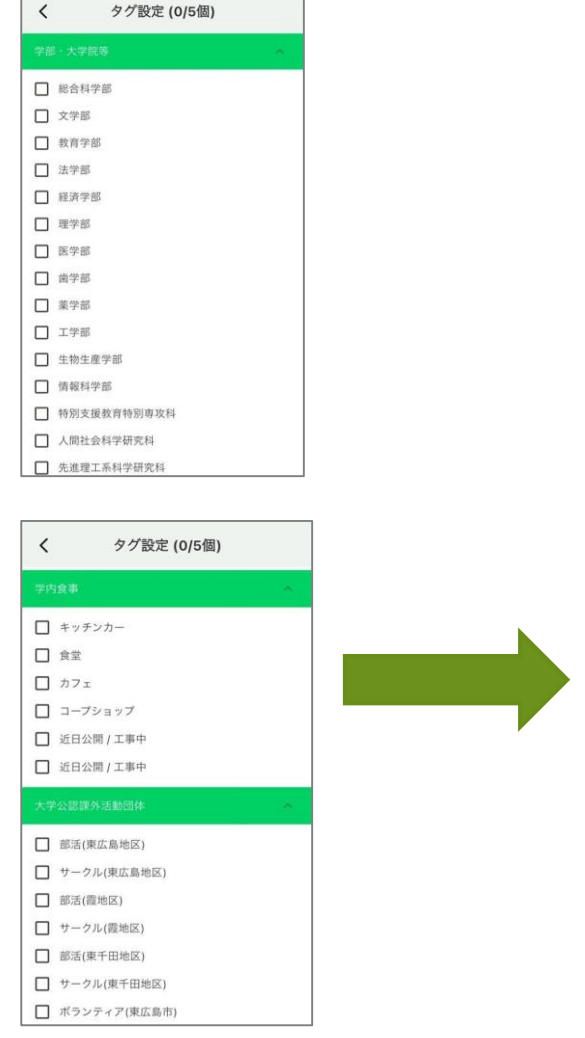

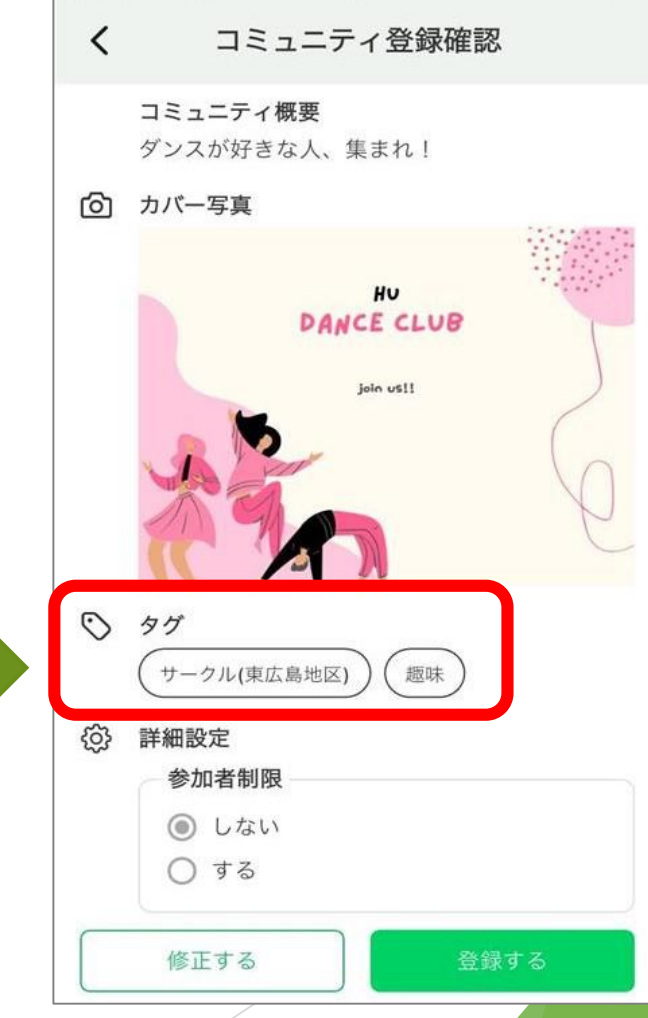

### ④ コミュニティに関する詳細設定(1)

参加者制限を「する」に選択すると、制限範囲の詳細設定画面が表示されます

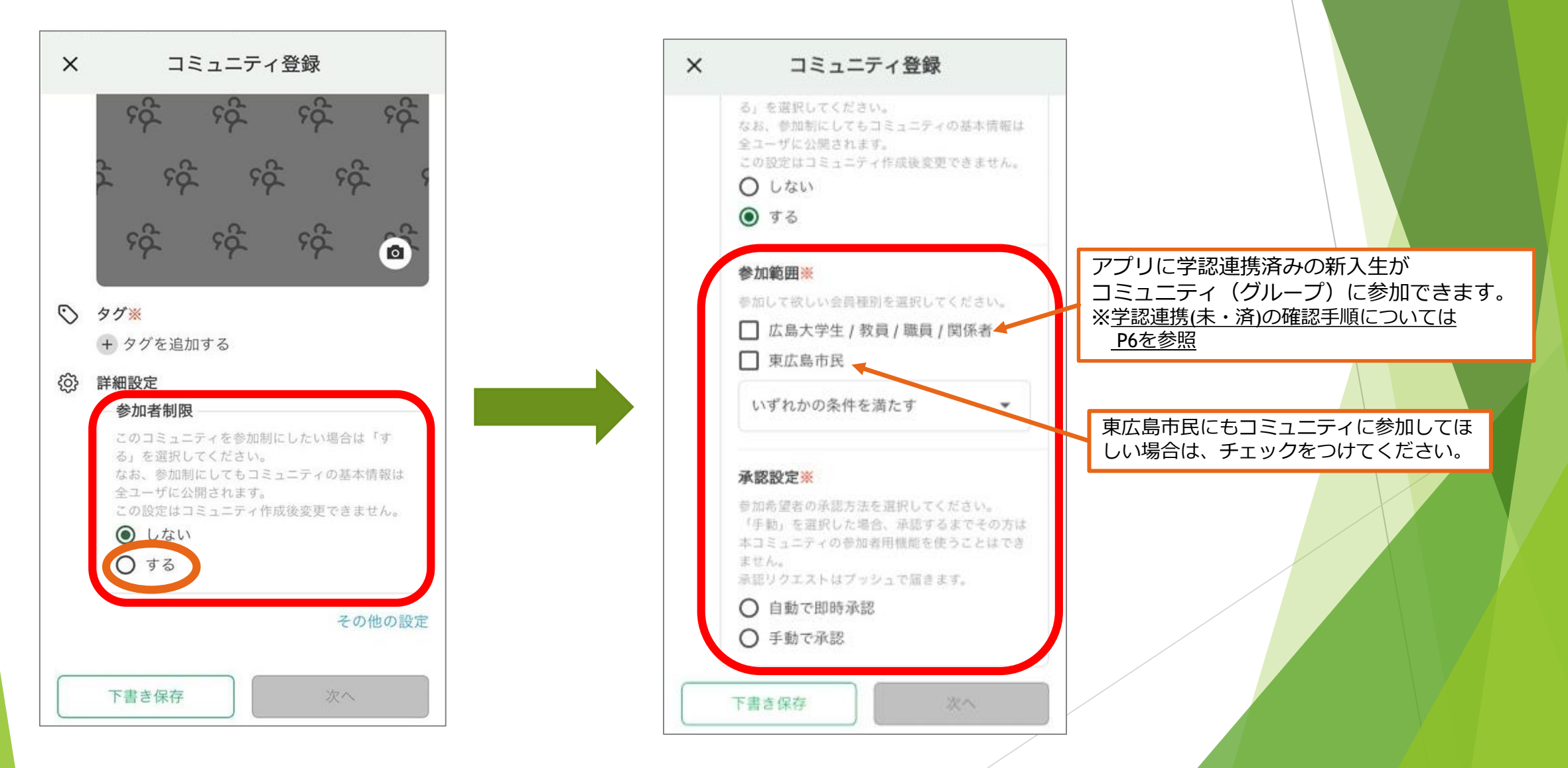

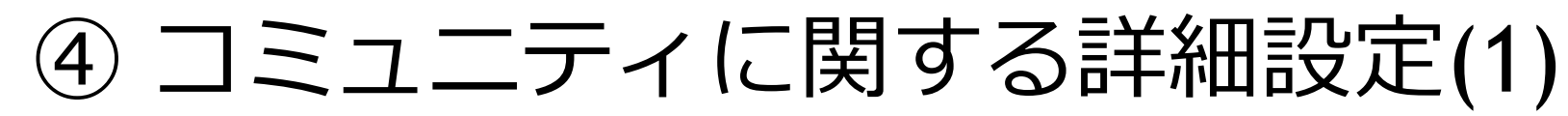

#### ※学認連携されているか確認する手順について

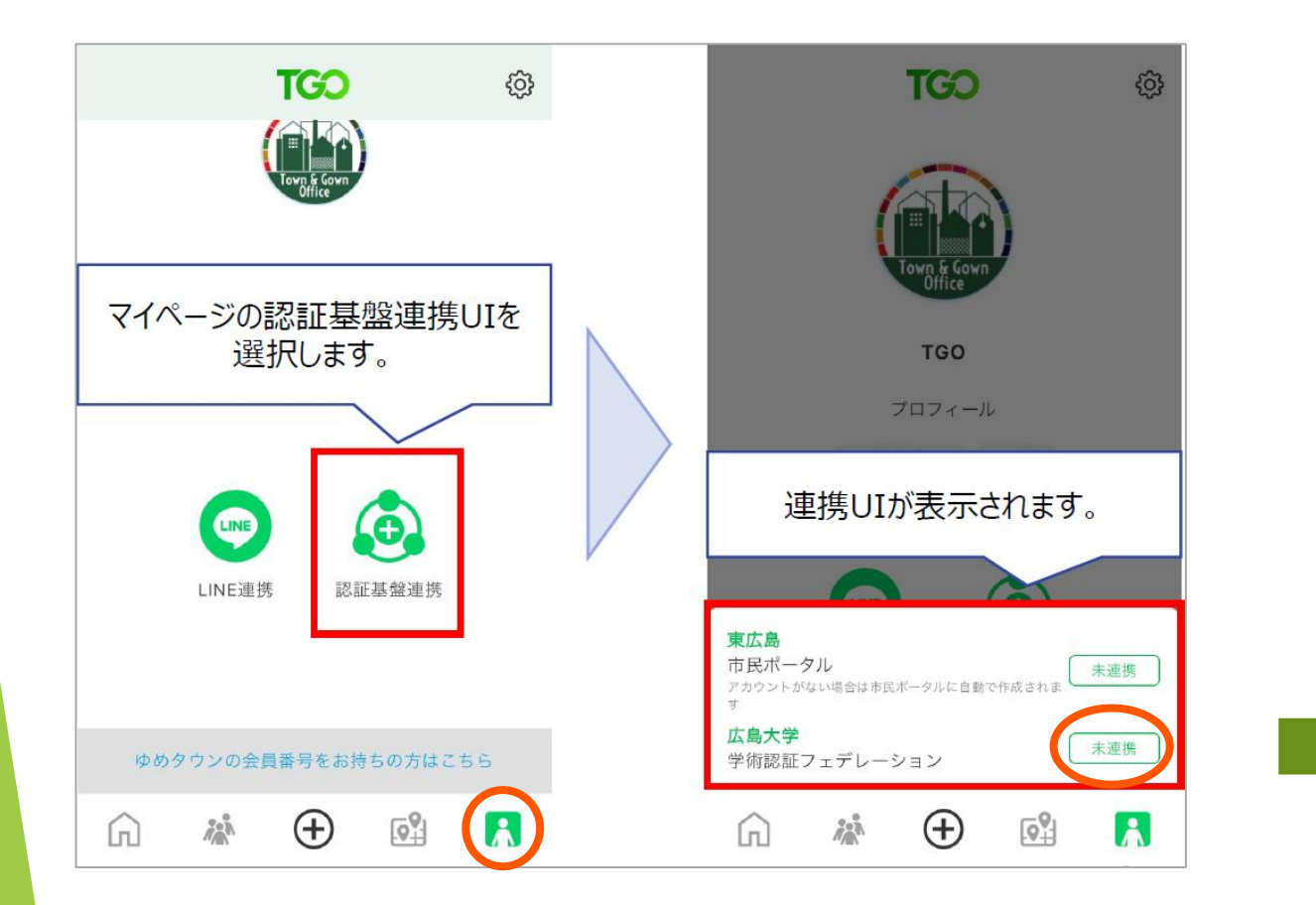

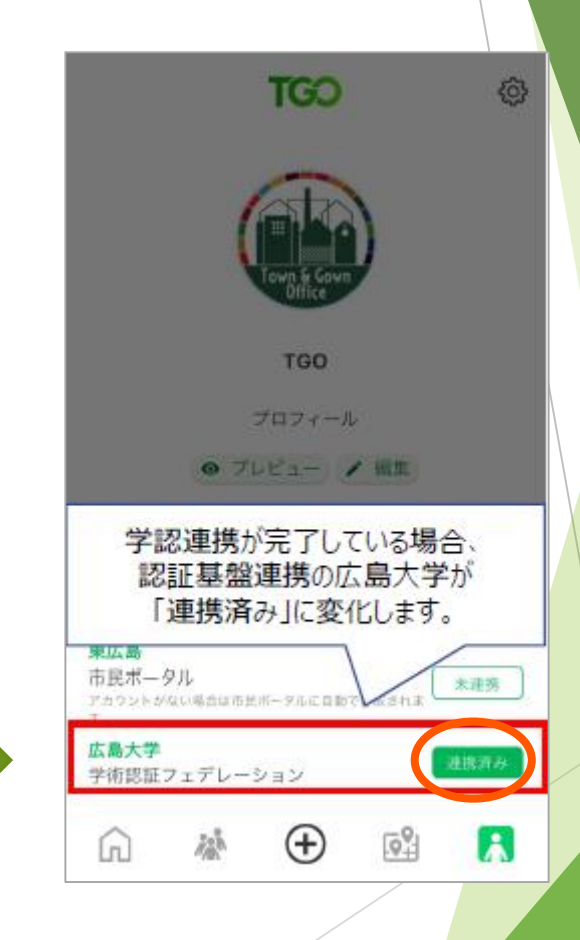

### ④ コミュニティに関する詳細設定(2)

「その他設定」を開くと、SNSのリンクも設定できます

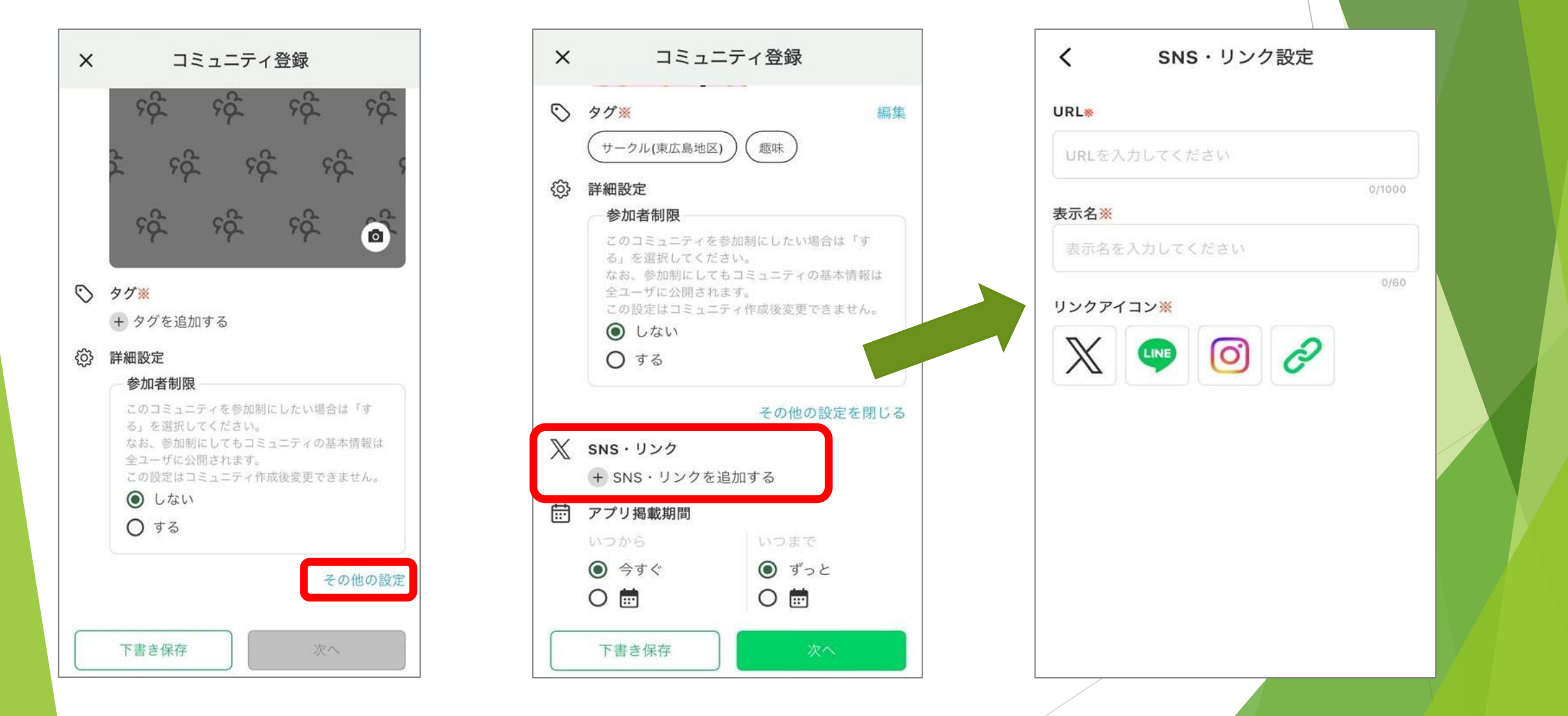

### ④ コミュニティに関する詳細設定(2)

#### SNSのリンクは、複数登録可能です

| く SNS・リンク設定                            | ×        | コミュニラ                                                        | 一ィ登録               |  |
|----------------------------------------|----------|--------------------------------------------------------------|--------------------|--|
| URL*                                   |          | + タグを追加する                                                    |                    |  |
| vw.instagram.com/tgo.higashihiroshima/ | ද්ටු     | <ul> <li>詳細設定</li> <li>参加者制限</li> <li>このコミュニティを参加</li> </ul> | 問にしたい場合は「す         |  |
| <sup>↓</sup> ///000                    |          | る」を選択してください<br>なお、参加制にしても二                                   | ♪。<br>1ミュニティの基本情報は |  |
| Town & Gown Office (TGO)   広島大学×東      |          | 全ユーサに公開されます<br>この設定はコミュニティ                                   | 。<br>作成後変更できません。   |  |
| 36/60<br>リンクアイコン※                      |          | <ul><li>● 0 ない</li><li>● する</li></ul>                        |                    |  |
| X 📭 🖸 🖉                                | $\nabla$ |                                                              | その他の設定を閉じる         |  |
|                                        |          | SNS・リング<br>Town & Gown Office (TGO)   広島<br>大学×東広島市          |                    |  |
|                                        |          | + SNS・リンクを追加する                                               |                    |  |
|                                        | Ē        | アプリ掲載期間                                                      |                    |  |
|                                        |          | いつから 今すぐ                                                     | いつまで               |  |
|                                        |          | 0                                                            | 0                  |  |
|                                        |          | 下書き保存                                                        | 次へ                 |  |

## ④ コミュニティに関する詳細設定(3)

コミュニティページを掲載する期間の設定も行えます

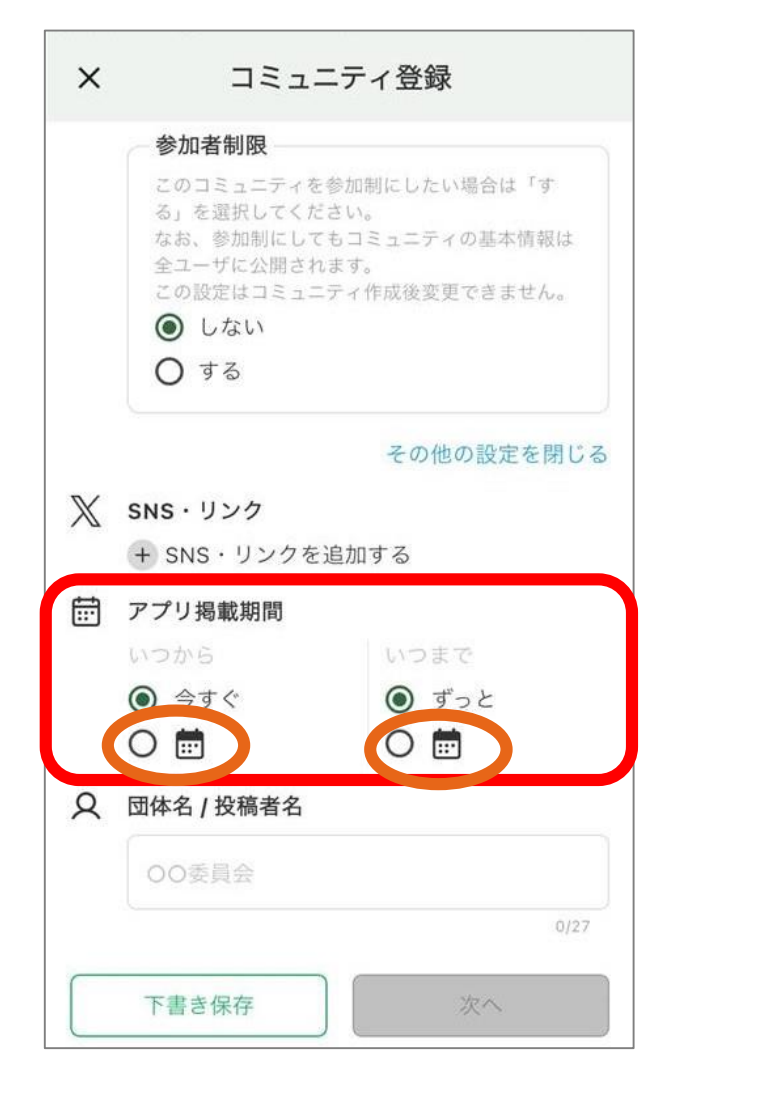

| × | 日付  | の選択  |    | ニテ・ | ィ登鉤  | R  |    |    |
|---|-----|------|----|-----|------|----|----|----|
|   | 2)  | 月1:  | 2日 | (水  | )    |    |    | l  |
| L | 202 | 5年2月 | Ŧ  |     |      | <  | >  |    |
| L | 日   | 月    | 火  | 水   | 木    | 金  | ±  | 5  |
| 5 |     |      |    |     |      |    | 1  |    |
|   | 2   | 3    | 4  | 5   | 6    | 7  | 8  | I. |
| Ē | 9   | 10   | 11 | 12  | 13   | 14 | 15 | I. |
| L | 16  | 17   | 18 | 19  | 20   | 21 | 22 | I. |
|   | 23  | 24   | 25 | 26  | 27   | 28 |    | I. |
| 5 |     |      |    |     |      |    |    |    |
|   |     |      |    | 1   | Fヤンセ | い  | ок |    |
|   | T   | 書き保  | 存  |     |      | 次へ |    |    |

### ⑤ 作成したコミュニティの閲覧方法

自身で作成したコミュニティはマイページから確認できます

※2025年3月以降のアップデートにて、自身が作成したページもコミュニティ・イベントタブから 閲覧できるようになります。

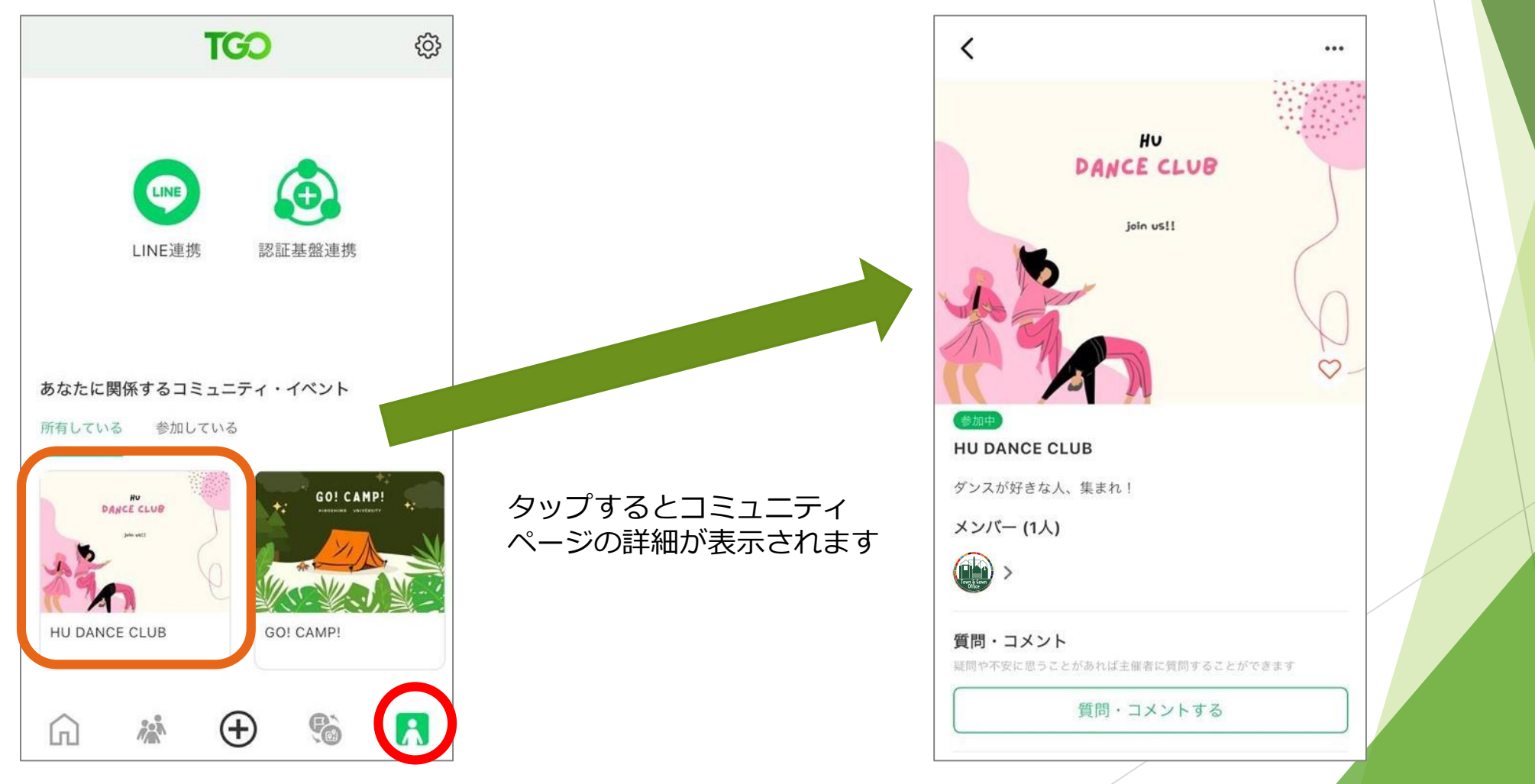

#### ⑥ 作成したコミュニティの編集・削除 マイページの右上「・・・」をタップすると右図の画面が表示されます

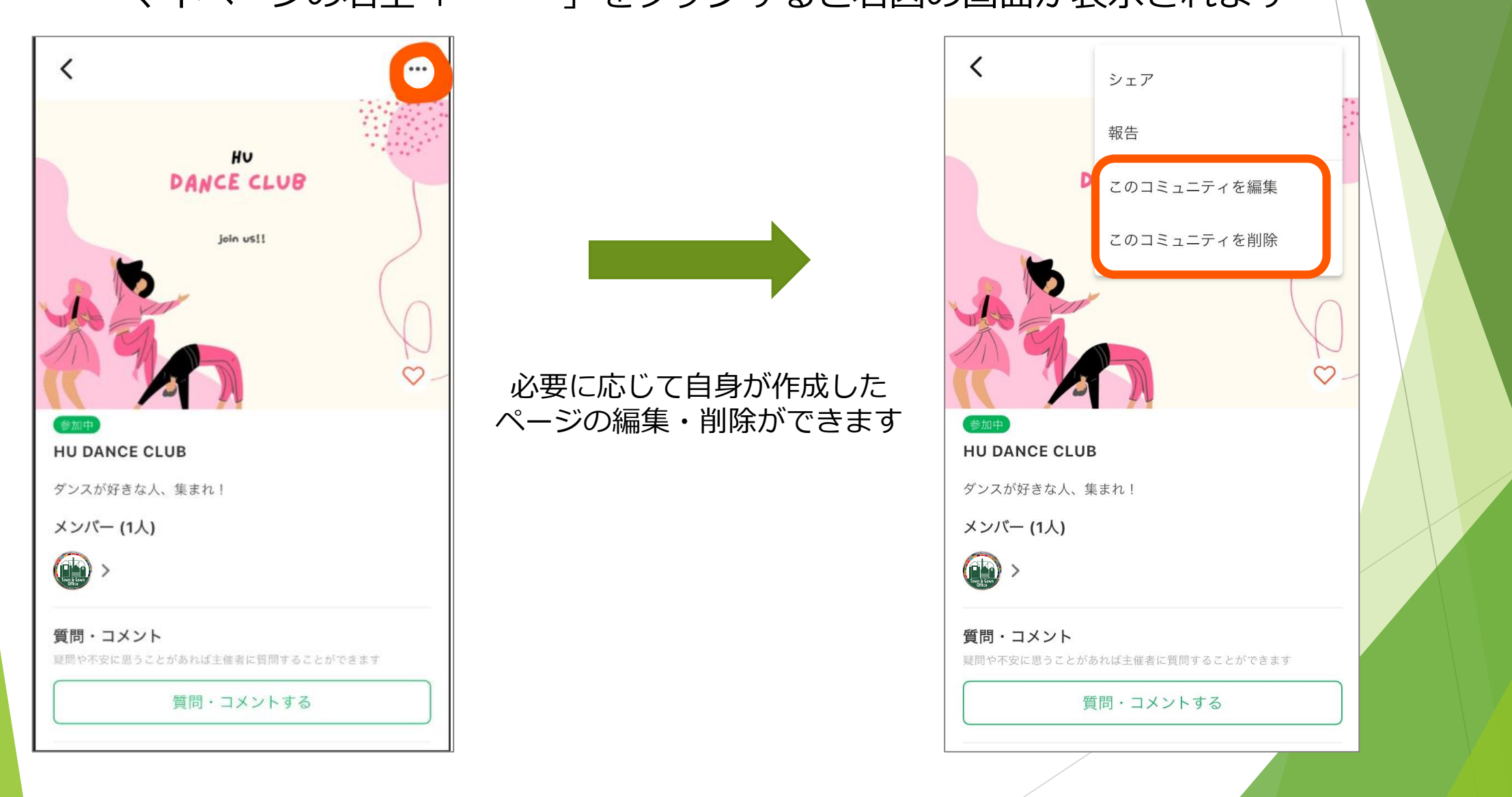

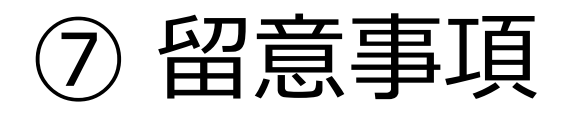

## <u>既存コミュニティについて</u> 所有者の異なる既存コミュニティの所有者変更及び参加者制限を設定したい場合は、 以下の手順で対応をお願いします。

①既存のコミュニティの削除を依頼する(下記フォームより申請)
 ②新しくコミュニティを作成する(ご自身で設定してください)。

▼TGOアプリ登録済コミュニティ削除依頼フォームはこちら https://forms.office.com/r/CGDuC9CP1J

※削除完了メールはtgo-admin@office.hiroshima-u.ac.jpから届きます。

 ユミュニティ・イベント作成時における自身のアプリ内表示について ご自身で掲載したコミュニティ・イベントは、
 ご自身のコミュニティ・イベントタブ上に表示されない仕様になっています。
 マイページ上で作成したコミュニティ・イベント情報を確認できます。
 ※2025年3月以降のアップデートにて、自身が作成したページもコミュニティ・イベントタブから 閲覧できるようになります。

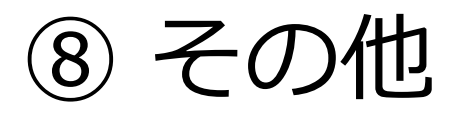

▼TGOアプリの詳細はこちら https://tgo.hiroshima-u.ac.jp/app/

▼お問い合わせ先 Town & Gown Office TEL:082-424-4457 E-mail:<u>tgoapri@hiroshima-u.ac.jp</u>